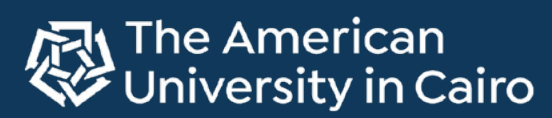

Office of Information Technology

#### Sign-in Using the Microsoft Authenticator App

If you need to sign in to AUC SSO and can't receive a call or an sms, or if you prefer an alternative authentication method that doesn't require a mobile network and/or a valid SIM card, you can use the Microsoft Authenticator app. Below is the full guide on how to setup and authenticate using the app.

А

### a. Account Setup

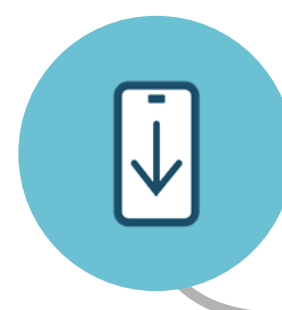

#### Step 1

#### Install the Microsoft Authenticator App

Press on the below relevant link to install the Microsoft Authenticator app on your mobile device.

Download on the App Store

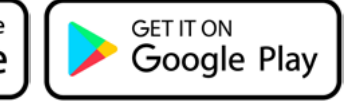

#### Step 2

#### Add a New Sign-In Method

After installing the app on your mobile device, switch to a desktop and open your <u>Security info page</u>, then do the following:

- 1. Select Add sign-in method
- 2. Select Choose a method and then Authenticator app
- 3. Follow the on-screen instructions, until a QR code is displayed on your screen

#### Step 3 Scan QR Code

Use your installed app on your mobile device to scan the displayed QR code by doing the following:

- 1. Press the + button at the top right corner to add an account
- 2. Press the Work or school account option
- 3. Press the **Scan QR code** button and scan the QR code displayed on the desktop screen and press **Next**

#### Step 4 Approve the New Sign-In Method

You'll be asked to approve a notification through the Microsoft Authenticator app, to verify your information:

- 1. On your desktop, a number will be shown to try the new authentication method
- 2. On your Mobile Device, you will be prompted to enter this number and press **Yes** to approve the authentication method.
- 3. On your desktop, a message will inform you that authentication was approved

## **b. Authentication**

After completing the set-up of your account's security verification, you are now ready to authenticate using the Microsoft Authenticator app.

### There are two different ways to authenticate using the app:

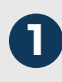

# Receive a push notification on your device

- After entering your email and password, you will be prompted with a message stating that "Your organization needs more information to keep your account secure". Click Next to proceed.
- On the next screen, you will be given some options to Verify your identity. Choose the Approve a request on my Microsoft Authenticator app option.

Approve a request on my Microsoft Authenticator app

- 3. A two-digit number will appear on your screen
- On your mobile device, you will receive a notification that, when opened, will ask you to enter the two-digit number displayed on your desktop. Enter the digits on your mobile screen. You should now be signed in.

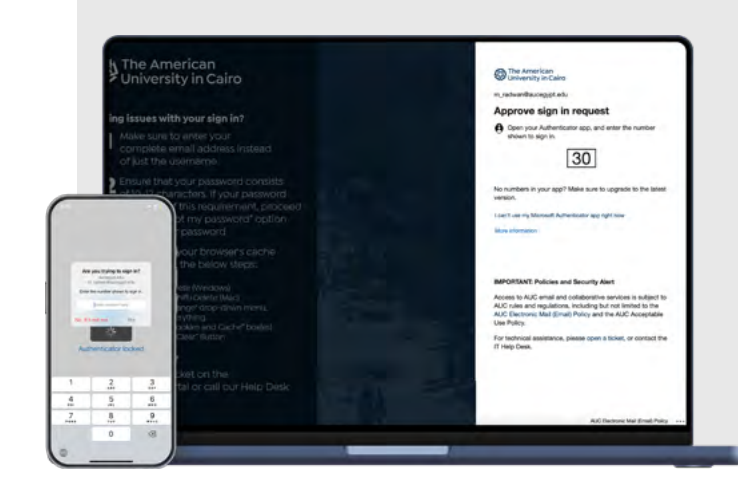

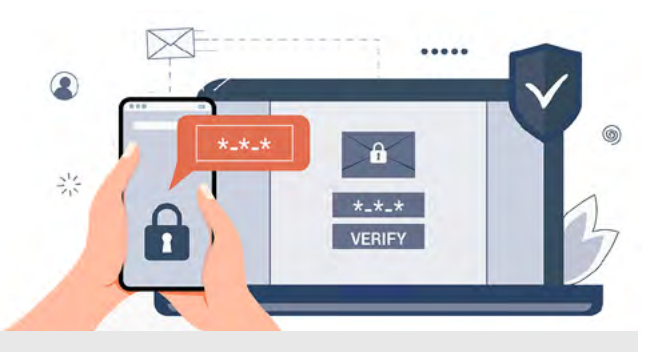

# Open the app and get a verification code

- After entering your email and password, you will be prompted with a message stating that "Your organization needs more information to keep your account secure". Click Next to proceed.
- On the next screen, you will be given some options to Verify your identity. Choose the Use a verification code option.

123 Use a verification code

- 3. You will be asked to enter the verification code from your mobile app
- 4. On your mobile device, open the Microsoft Authenticator app and press on your aucegypt.edu account that appears on the home screen
- 5. A One-time password code will be generated. Enter this code on your desktop screen. You should now be signed in.

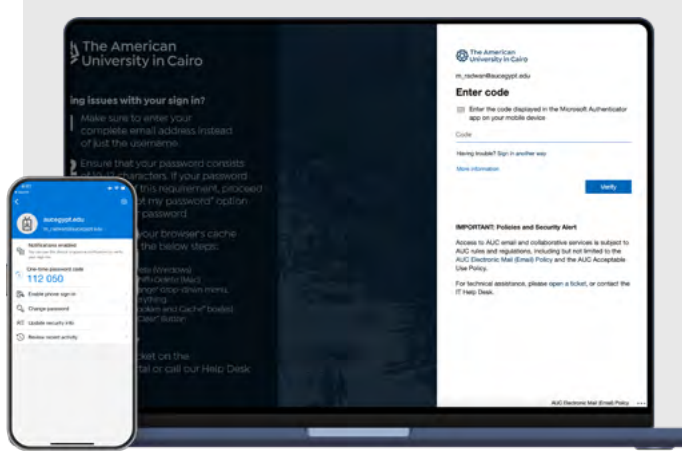